## After School Clubs

## Bookings now taken online through ParentPay

- Log into ParentPay
- Click on the home symbol and select your child's name
- In the top left corner click on the 3 lines, a drop-down box will appear
- Select 'clubs'
- Select the club you would like your child to attend e.g. film club
- Click 'view club'
- It will tell you the cut off time when applying for clubs as well as available spaces
- You will be required to book all sessions
- All after school clubs are free of charge
- Click 'Book all sessions' at the bottom of the page
- When you click that a box will appear to confirm your booking click 'confirm'
- If you have secured a place, the available dates will show in green

Performing Arts will continue to run with the same children who have been taking part since September 2023

## Confirming your child's place on the required club

- Follow the above steps navigate to the club's page on ParentPay.
- When you click onto the club it will display dates and will be highlighted green stating 'Booked' to confirm your child's place.

Full clubs will not show any dates available to book.

Please contact the school office to add your child's name to the waiting list for any full clubs.